รณ์จังหวัง

**คมอาสมัครนักเรียนในรูปแบบออนไลน์** 

นักเรียน ม.3 เข้าศึกษาต่อในระดับม.4 (ลูกเกิด)

# PROMMANUSORN PHETCHABURI SCHOOL ปีการศึกษา 2566

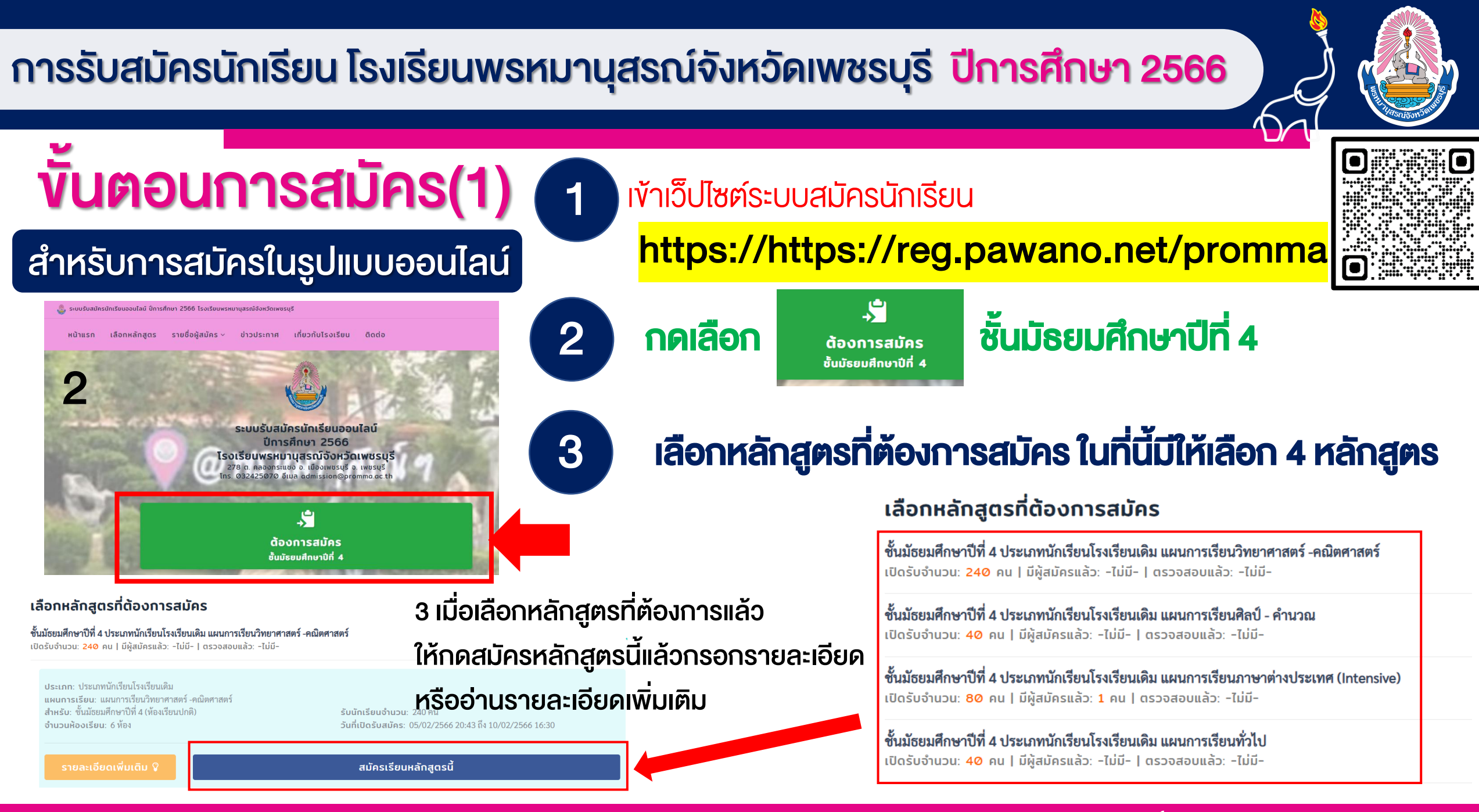

้ หมายเหตุ ตรวจสอบคุณสมบัติให้ตรงตามระเบียบการรับสมัครนักเรียนของโรงเรียน หากไม่ตรงคุณสมบัติ ทางโรงเรียนของขอสงวนสิทธิ์การสมัครสอบทุกกรณี

## การรับสมัครนักเรียน โรงเรียนพรหมานุสรณ์จังหวัดเพชรบุรี <mark>ปีการศึกษา 2566</mark>

4

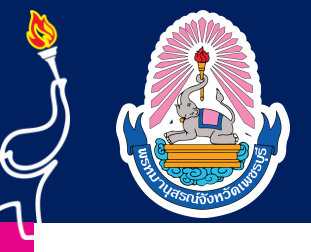

**งั้นตอนการสมัคร(2)** สำหรับการสมัครในรูปแบบออนไลน์

## เมื่อเลือกแผนการเรียนแล้ว ยืนยันข้อมูลก่อนสมัคร จากนั้นทำตามขั้นตอน อีก 2 ขั้นตอน

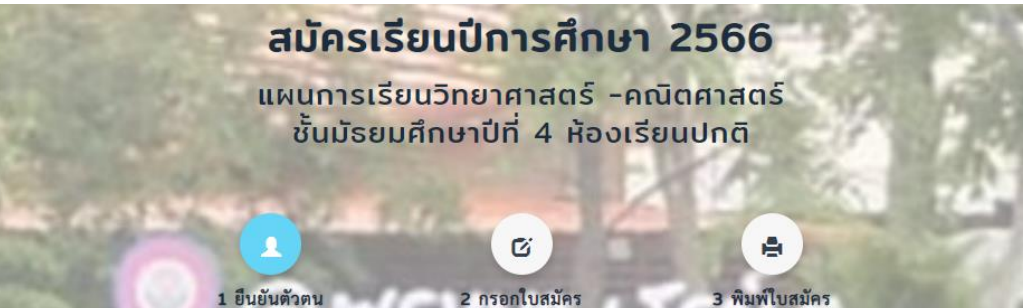

ี **ยืนยันข้อมูลก่อนการสมัคร** เพื่อใช้ในการสมัครเรียนและเข้าสู่ระบบ

| เลขบัตรประชาชน :    | กรอกเลขป | Jัตรประชาชน 13 หลัก                                                                                                    |           |          |
|---------------------|----------|----------------------------------------------------------------------------------------------------|-----------|----------|
| วัน/เดือน/ปี เกิด : | วันที่   | <ul> <li><ul> <li><li><ul> <li><ul> <li><ul> <li><ul> <li><ul> <li><ul> <li><ul> <li><ul> <li><ul> <li><ul> <li><ul> <li><ul> <li><ul> <li><ul> <li><ul> <li><ul> <li><ul> <li><ul> <li><ul> <li><ul> <li><ul> <li><ul> <li><ul> <li><ul> <li><ul></ul></li></ul></li></ul></li></ul></li></ul></li></ul></li></ul></li></ul></li></ul></li></ul></li></ul></li></ul></li></ul></li></ul></li></ul></li></ul></li></ul></li></ul></li></ul></li></ul></li></ul></li></ul></li></ul></li></ul></li></ul></li></li></ul></li></ul> | ~         | ปีพ.ศ. 🗸 |
|                     |          | ยืนยันเพื่อกรอ                                                                                                    | งกใบสมัคร |          |
|                     |          | -หรือ                                                                                                    | )-        |          |
|                     |          |                                                                                                    |           | - 1      |

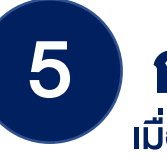

## ุกรอกใบสมัครและอัพโหลดเอกสาร

เมื่อกรอกและอัพโหลดเอกสารแล้วให้กดบันทึกเอกสารด้านล่าง

### บ้อมูลนักเรียน (หากไม่มี กรุณาใส่เครื่องหมาย -)

|                                 | 1 199NL                 | 19960               | แก้ไขใบส    | บักร                                               | เลือกหลักสูตรใหม่                         |
|---------------------------------|-------------------------|---------------------|-------------|----------------------------------------------------|-------------------------------------------|
|                                 | วาดสมัด                 | edou                | าราจสอบสะ   | าานะในวันถึดไป หรือ ไร                             | ก่อลางของสองประมาณ 1 อัน — X              |
| <b>A</b>                        | ติดตามส                 | สถานะ               | Li          | ดิกชายพรหมา<br>สถานะการ<br>' <mark>รอการตร:</mark> | นุสรณ์<br>สมคร<br>วิจิสอบ "               |
|                                 |                         | บันทึกใบสมัคร -หรือ | >- เลือกหล่ | iักสูตรใหม่<br>-                                   |                                           |
| ผลการเรียนเฉลี่ย *:             | ผลการเรียนเฉลี่ยรวม     |                     |             | Email หรือ<br>ID line <sup>*</sup> :               | Email หรือ ID line (หากไม่มีให้ใส่เครื่อง |
| โทรศัพท์ผู้สมัคร <sup>*</sup> : | หมายเลขโทรศัพท์นักเรียน |                     |             | หมู่เลือด:                                         | เลือกหมู่เลือด                            |
| วัน-เดือน-ปี เกิด*่:            | 20 🗸 เมษายน             | ∽ 2542              | ~           | ศาสนา*:                                            | พุทธ                                      |
| ชื่อ-นามสกุล *:                 | ซื่อ (ต้องกรอก)         | นามสกุล (ต้องกรอก)  |             | สัญชาติ*:                                          | ไทย                                       |
|                                 | ค่าน่าหนาชอ             |                     | ~           | เชื้อชาติ:                                         | ไทย                                       |

้หมายเหตุ ตรวจสอบคุณสมบัติให้ตรงตามระเบียบการรับสมัครนักเรียนของโรงเรียน หากไม่ตรงคุณสมบัติ ทางโรงเรียนของขอสงวนสิทธิ์การสมัครสอบทุกกรณี

## การรับสมัครนักเรียน โรงเรียนพรหมานุสรณ์จังหวัดเพชรบุรี <mark>ปีการศึกษา 2566</mark>

5

3

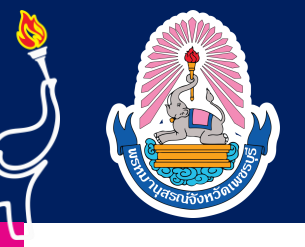

### การตรวจสถานะการสมัครสอบ

สำหรับการสมัครในรูปแบบออนไลน์

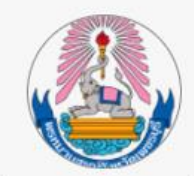

### เด็กชายพรหมา นุสรณ์

โครงการพัฒนาและส่งเสริมศักยภาพผู้มีความสามารถพิเศษ ระดับมัธยมศึกษาตอนต้น (หลักสูตรห้องเรียนพิเศษวิทยาศาสตร์ ระดับมัธยมศึกษาตอนต้น ตามแนวทาง สสวท. และ สอวน. และโครงการส่งเสริมความสามารถด้านวิทยาศาสตร์ คณิตศาสตร์ และเทคโนโลยี (SMART Class Project) ชั้นมัธยมศึกษาปีที่ 1 (ห้องเรียนพิเศษ)

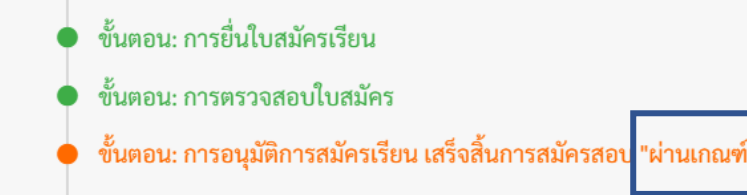

## 2 หาส่วนที่เกี่ยวข้องกับ ตรวจสอบสถานะการสมัครสอบ กรอกเลขบัตรประชาชน เพื่อดูสถานะการสมัครสอบ

) เข้าสู่เว็ปไซต์รับนักเรียน

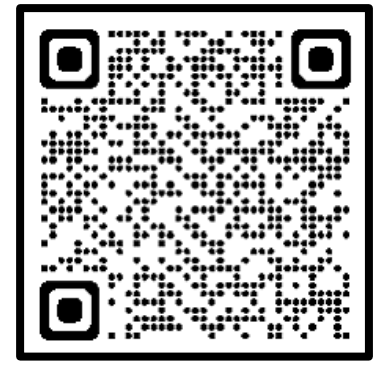

https://https://reg.pawano.net/promma

### ตรวจสอบผลการสมัคร

้ผู้สมัครสามารถดูผลการสมัครแต่ละขั้นตอนได้ทันทีโดยการกรอกเลขบัตรประจำตัวประชาชนแล้วคล๊กปุ่ม "ดูผลการสมัคร"

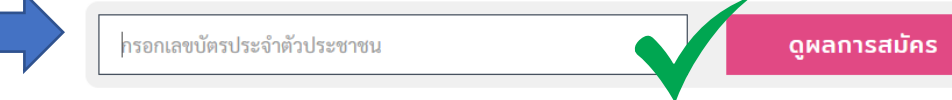

## ระบบจะขึ้นสถานะการสมัคร หากขึ้นว่า "ผ่านเกณฑ์" แสดงว่าเสร็จสิ้นกระบวนการสมัคร

สัญลักษณ์ในภาพ: 🕒 ยังไม่ดำเนินการ 🕒 ดำเนินการแล้ว 🛑 การดำเนินการในปัจจุบัน

ผลการสมัครเพิ่มเติม

หมายเหตุ ตรวจสอบคุณสมบัติให้ตรงตามระเบียบการรับสมัครนักเรียนของโรงเรียน หากไม่ตรงคุณสมบัติ ทางโรงเรียนของขอสงวนสิทธิ์การสมัครสอบทุกกรณี

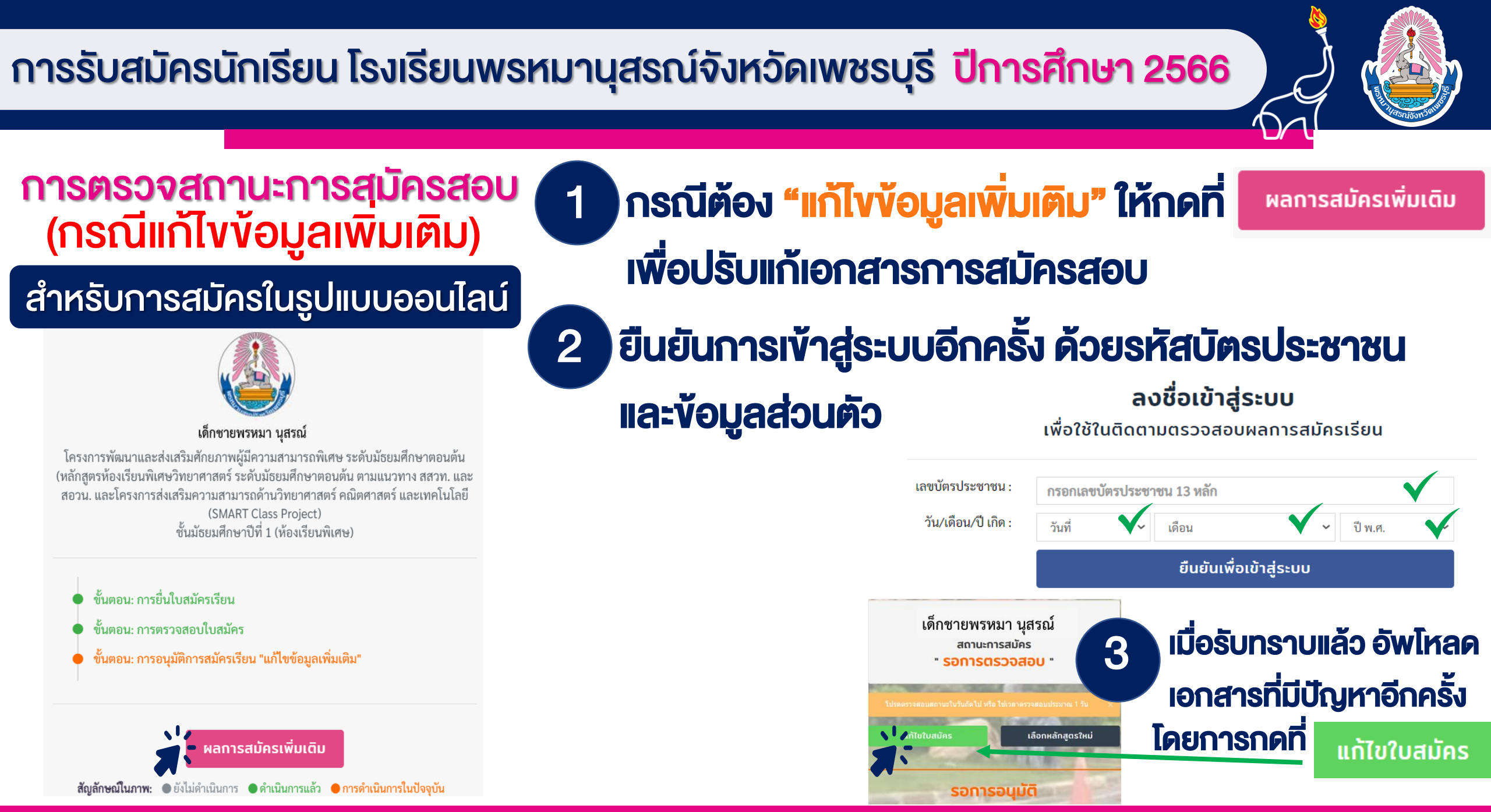

้ หมายเหตุ ตรวจสอบคุณสมบัติให้ตรงตามระเบียบการรับสมัครนักเรียนของโรงเรียน หากไม่ตรงคุณสมบัติ ทางโรงเรียนของขอสงวนสิทธิ์การสมัครสอบทุกกรณี

### การรับสมัครนักเรียน โรงเรียนพรหมานุสรณ์จังหวัดเพชรบุรี <mark>ปีการศึกษา 2566</mark>

4

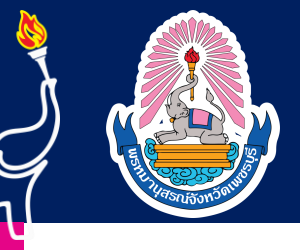

### การตรวจสถานะการสมัครสอบ (กรณีแก้ไขข้อมูลเพิ่มเติม)

### สำหรับการสมัครในรูปแบบออนไลน์

#### 4. ข้อมูลบิดา - มารดา - ผู้ปกครอง

| ข้อมูลบิดา (หาเ        | าไม่มี กรุณาใส่เครื่องหมาย -) | ข้อมูลมารดา (ห       | ากไม่มี กรุณาใส่เครื่องหมาย -) |
|------------------------|-------------------------------|----------------------|--------------------------------|
| ชื่อ - สกุล :          | ชื่อ - สกุล บิดา              | ชื่อ - สกุล ้:       | ชื่อ - สกูล มารดา              |
| บิดาทำอาชีพ:           | อาซีพบิดา                     | อาชีพมารดา:          | อาชีพมารดา                     |
| สถานที่ทำงาน:          | สถานที่ทำงาน บิดา             | สถานที่ทำงาน:        | สถานที่ทำงาน มารดา             |
| เบอร์โทรศัพท์:         | เบอร์โทรศัพท์บิดา             | เบอร์โทรศัพท์:       | เบอร์โทรศัพท์มารดา             |
| ชื่อ-สกุล              | ผู้ปกครอง                     | ผู้ปกครอง            | ผู้ผู้ปกครองมีความสัมพันธ์เป็น |
| ผูบกครอง :<br>เบอร์โทร | ผู้ปกครอง                     | มความสมพนธ<br>เป็น*: |                                |

# เมื่ออัพโหลดเอกสารเพิ่มเติมแล้ว ให้กด บันทึกใบสมัคร เพื่อส่งเอกสารอีกครั้ง และรอเจ้าหน้าที่ยืนยันผลการสมัคร 5 รอเจ้าหน้าที่ยืนยันผลการสมัคร โดยเข้าไป ตรวจสอบสถานะ ได้ที่ หน้าเว็บไซต์ระบบการรับสมัครนักเรียน

### ตรวจสอบผลการสมัคร

้ผู้สมัครสามารถดูผลการสมัครแต่ละขั้นตอนได้ทันทีโดยการกรอกเลขบัตรประจำตัวประชาชนแล้วคลิกปุ่ม "ดูผลการสมัคร"

กรอกเลขบัตรประจำตัวประชาชน

ดูผลการสมัคร

#### ผลการเรียนเฉลี่ยเฉพาะรายวิชา

| ผลการเรียนเฉลี่ย                         |                                                                                   |
|------------------------------------------|-----------------------------------------------------------------------------------|
| ้องมีผลการเรียนเฉลี่ยตั้งแต่ 3.00 ขึ้นไป |                                                                                   |
|                                          | N <sup>X</sup> a c <sup>X</sup> a c n a n <sup>X</sup> , a ad t                   |
| เลการเรียนเฉลียสาระการเรีย               | านรู้พินฐานวิทยาศาสตร์และพินฐานคณิตศาสตร์รวมกัน ในระดับขั้นประถมศึกษาปีที่ 4-5" : |

บันทึกใบสมัคร

## โดยการค้นหาด้วยเลงบัตรประจำตัวนักเรียนที่ สมัครสอบ เจ้าหน้าที่จะใช้เวลาในการยืนยันผลไม่เกิน 1 วัน

้ หมายเหตุ ตรวจสอบคุณสมบัติให้ตรงตามระเบียบการรับสมัครนักเรียนของโรงเรียน หากไม่ตรงคุณสมบัติ ทางโรงเรียนของขอสงวนสิทธิ์การสมัครสอบทุกกรณี